## Instruction how to scan and insert your Vilniustech student (Access card) RFID number for ANDROID users

1. From Google Play download an app called "MIFARE Classic Tool"

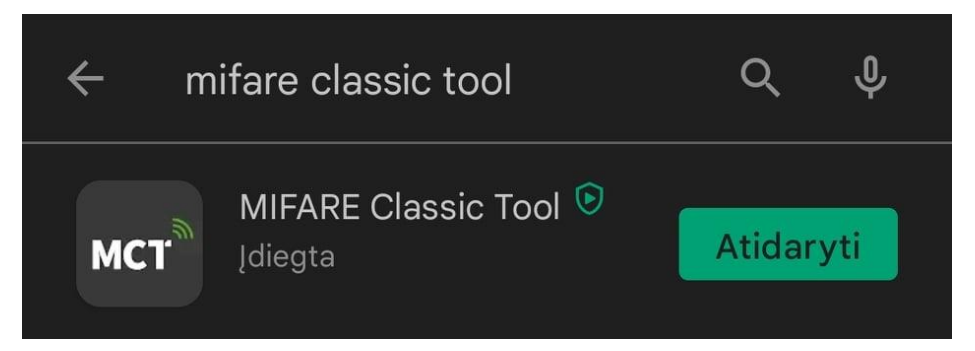

2. After downloading you need to enable NFC on your smartphone

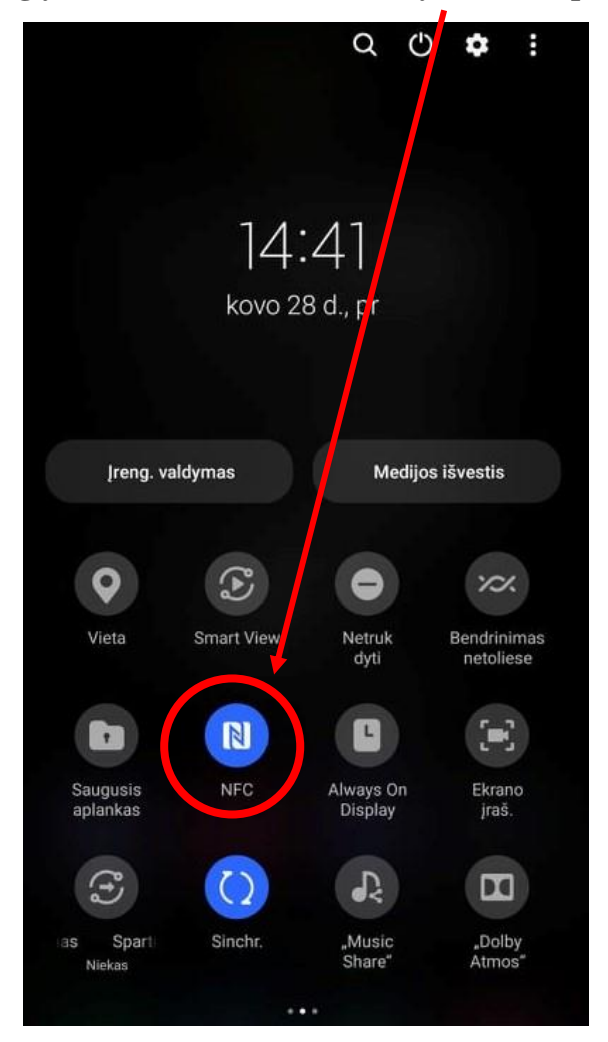

3. Launch the app and after enabling NFC , take your Student identity card and scan it behind your phone. After a successful scan your UID will be displayed at the bottom

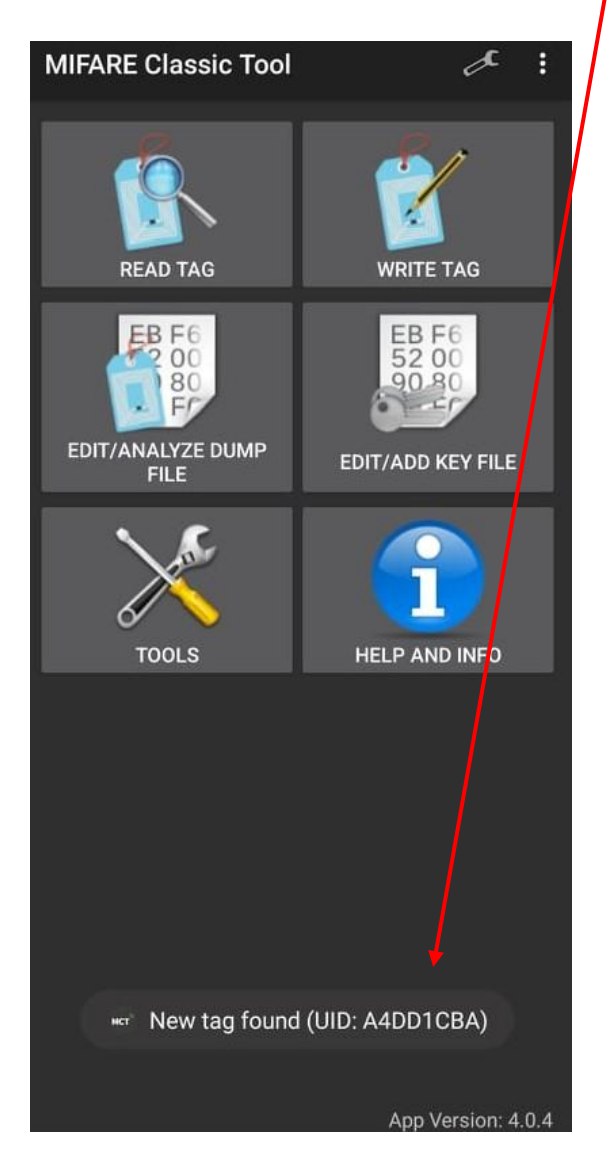

4. Log in to your mano.vilniustech.lt student account and go to my profile

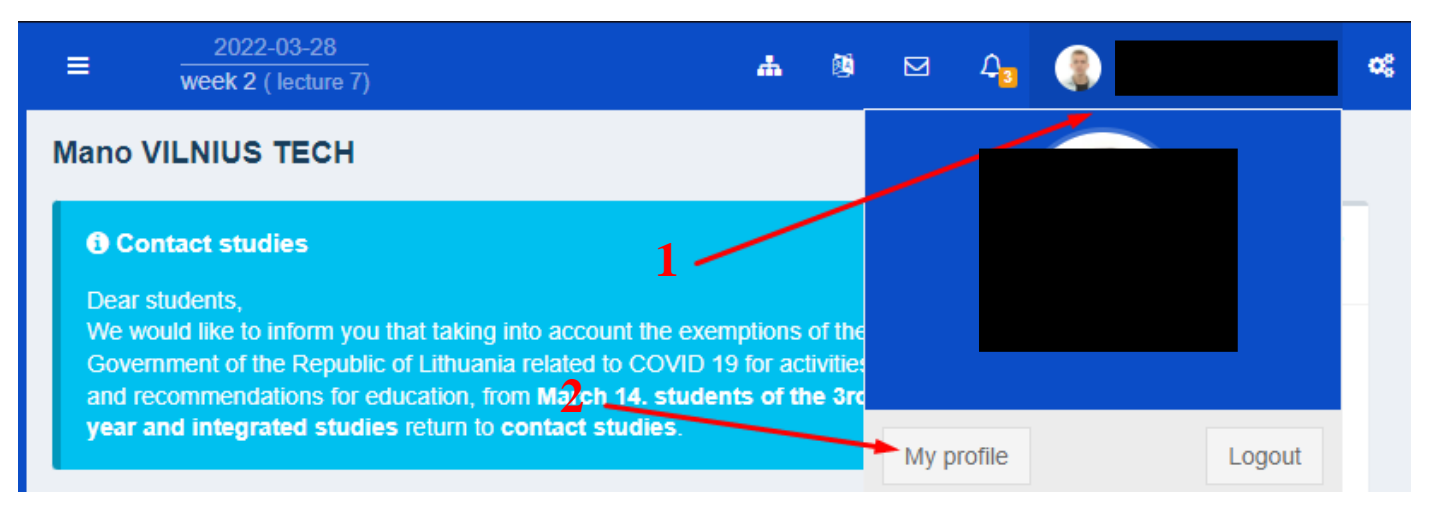

5. Click on the RFID tab, select type: Mover Card and enter your UID code in the RFID option

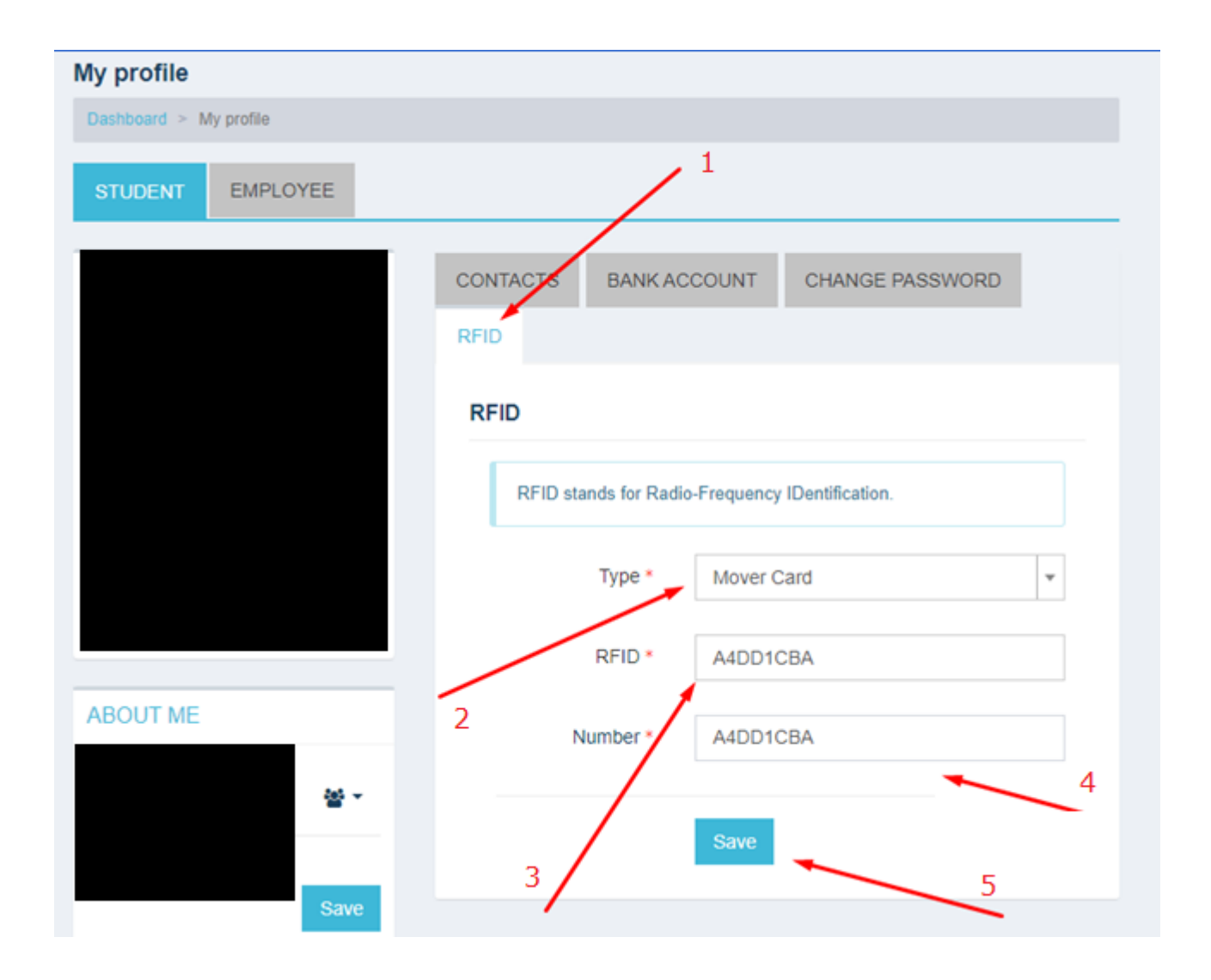

If you have any questions, please register your questions on portal <u>https://pagalba.vilniustech.lt/</u>, and choose **IT Helpdesk**.